## TO CALCULATE YOUR MONTHLY TAX INCREASE:

1. Open the <u>Tax Calculator</u>.

4.

2. Visit <u>https://www.deltacomputersystems.com/MS/MS55/plinkquerym.html</u> or select "Click here to find the Assessed Value for your property" on the Tax Calculator

Use the calculators to estimate your tax increase based on the <u>Assessed</u> <u>Value</u> of your property. Assessed Value IS NOT the same as market value. For example, Assessed Value of owner-occupied residential property is only 10% of the Total Value. You can find the Assessed Value by clicking on the link below to search for your property. <u>Click here to find the Assessed Value for your property</u> For single-family, owner-occupied, residential real property, click on the appropriate link below based on your homestead status. Homestead status can be found at the bottom-left of the page beside "HOMESTEAD CODE" under Miscellaneous Information. "None" or blank = No Homestead Examption: "BEG" = Berular Homestead Examption: and "OGE" or "DIS" =

3. On the Delta Computer Systems website, search for your property information by entering your Last Name then your First Name in the Name field, then select Submit to Search.

| Pearl River County Mississip                                | ppi 📐 Det                                                                                            | a Computer Systems, Inc.                    |                |
|-------------------------------------------------------------|----------------------------------------------------------------------------------------------------|---------------------------------------------|----------------|
| Proj                                                        | pertyLink<br>arl River County, Mississippi                                                           |                                             |                |
| Io vi<br>Enter the information into or<br>Name (last first) | ew your property information:<br>e of the fields below then click on the submit but<br>Will Jonathan | tton. E                                     | nter Last Name |
| Address (number /<br>street)                                |                                                                                                    |                                             | nen First Name |
| Parcel Number<br>Section/Township/Range                     |                                                                                                    |                                             |                |
| PPIN                                                        | Submit Clear                                                                                         |                                             |                |
| Find your Name and S                                        | Select it.                                                                                           |                                             |                |
| Pearl River County Miss                                     | sissippi                                                                                             | Powersd by:<br>Delta Computer Systems, Inc. |                |

## **Property** Link PEARL RIVER COUNTY, MS

| NAME                            | PROPERTY ADDRESS |              | PARCEL           | TAXES   |
|---------------------------------|------------------|--------------|------------------|---------|
| WILL JONATHAN & ANDREA          | 00000127         | FLOYD MOODY  | 2166130000002001 | \$ 0.00 |
|                                 |                  | WHILLARD LEW | **********       | 10.00   |
| THE REPORT A PROPERTY MOREA.    | 00000000         | 7 M TYNES R. | 3171110000000900 | \$-0.00 |
| WILLARD PAUL BOY & MORGAN       | 00000021         | 7 M TYNES R  | 3171110000000901 | \$ 0.05 |
| WELLCUTT IO ANN & TEREY E       | 00000000         | TOODWARD DR  | 6163050000000610 | \$ 0.00 |
| VILLE A DOTH HENDERSON & ALTON. | 00000000         | *            | 3146140000000111 | \$ 0.00 |
| VILLEMS MICHAEL 7 SR & LYNDA R. | 00000048         | JAMES JARRE  | 4179300000000600 | \$ 0.00 |
| VELLEY JAMES STEVE & RELLI.     | 00005408         | HWYHN        | 2159500020300402 | \$ 0.00 |
| WILLHOTE BEVERLY M.             | 00000020         | MAGENTALAN   | 6178370000007758 | \$ 0.00 |
| WILLIAM & WARREN AND 30 ANN WA  | 00000000         | DEMPSEY BEE  | 214210000000798  | \$ 0.00 |
| WELLIAM H FRENCH TRUST          | 00000000         | 5 HENLEYFE   | 417932000000300  | \$-0.00 |
| WILLIAM H MOTNAN AND OR EILEEN  | 00000000         | *            | 4181120000002100 | \$ 0.05 |
| WELLIAM H OUTSWELLY JR REVOCAB  | 00000000         |              | 1148290000200600 | \$ 0.00 |
| WILLIAM KOEDERITZ AND MARY.     | 00000000         | FORDS CREEK  | 214307000000200  | \$ 0.00 |
| WELLIAMS AABON & ALVSON         | 00000021         | BAMACKER DR. | 414306000000102  | \$ 0.00 |
| WELLIAMS ABBY ANNE.             | 00000025         | ROBINEAN'RD  | 5147250000001400 | \$ 0.00 |
| WILLIAMS ABBY ANNE              | 00000000         |              | 616101000001301  | \$ 0.00 |
| WILLIAMS ABRUANT                | 00000043         | BEAR PATH    | £1£112000000967  | \$0.00  |

- 5. On the top of your Property Details, take the <u>ASSESSED VALUE</u> and enter that number into the Tax Calculator spreadsheet to determine your Estimated Monthly Tax Increase.
- 6. Return to the Tax Calculator and enter your ASSESSED VALUE on the appropriate tab (Regular Homestead

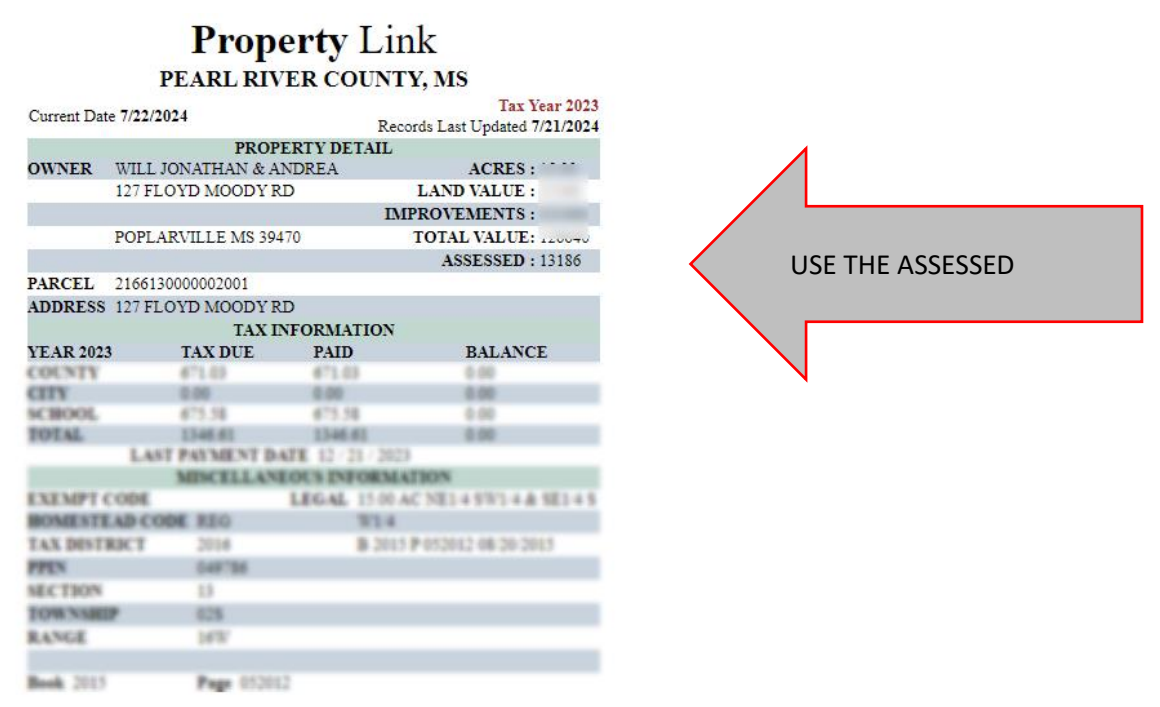

Exemption, No Homestead, 65 or Disabled, etc.) along the bottom to determine your Estimated Monthly Tax Increase.

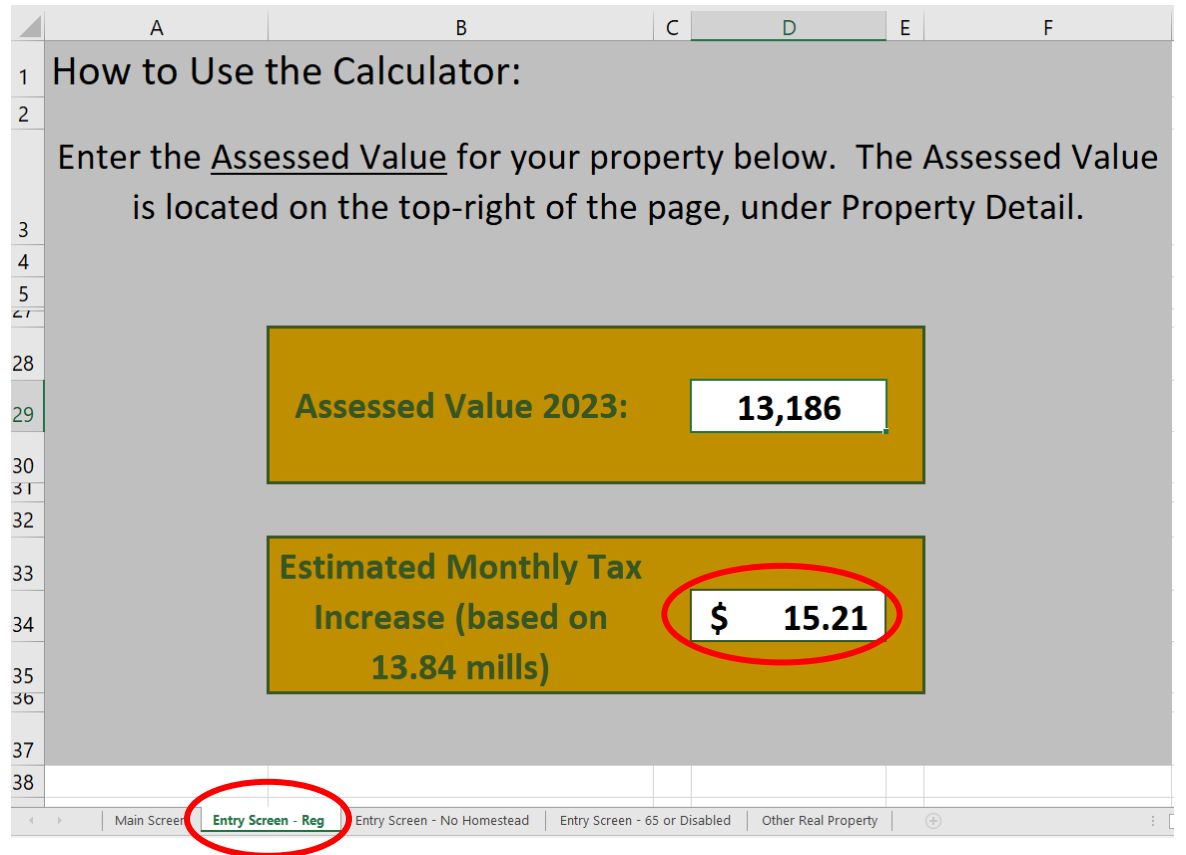